| SECRET                       |           | OVERNO DO                          | PROCEDIMENTO OPERACIONAL PADRÃO   | REVISÃO<br>00       | PAG.<br>1 /14      |  |
|------------------------------|-----------|------------------------------------|-----------------------------------|---------------------|--------------------|--|
| DA <b>SEGURANÇA PUE</b><br>S | SP-PI     | JI TEM TRABALHO.<br>JI TEM FUTURO. | REGISTRO DE BOLETIM DE OCORRÊNCIA | CÓDIO<br>POP-DG-GAB | GO:<br>INETE.I.001 |  |
|                              |           |                                    | NOME                              | DAT                 | A                  |  |
| ELABORADO POR                |           | R                                  | DEPLAN-DG / DINTE-SSP             | 01/05/2024          |                    |  |
| APR                          | OVADO POF | २                                  | DELEGACIA GERAL                   | 17/05/2024          |                    |  |
|                              |           |                                    | HISTÓRICO DAS REVISÕES            |                     |                    |  |
| REVISÃO                      | DATA      |                                    | DESCRIÇÃO DA REVISÃO              |                     |                    |  |
|                              |           |                                    |                                   |                     |                    |  |

# 1. Objetivo:

Estabelecer a ampla e correta utilização do sistema PPE, além da padronização do Processo de Registro de Boletim de Ocorrência obedecendo critérios de qualidade de informação.

# 2. Envolvidos

Policiais Civis (Agentes, Escrivães, Delegados de Polícia Civil), Técnicos Administrativos.

# 3. Definições

**BO** – Boletim de Ocorrência

PPE - Procedimentos Policiais Eletrônicos

\*Para uma melhor compreensão da leitura, as palavras-chave estarão sinalizadas em retângulos coloridos com a respectiva correlação na figura posterior.

### 4. Fluxograma do Processo

Central de Processos - Gabinete

### 5. Procedimento

### 5.1. Selecionar Unidade de Atuação:

Abrir o domínio do PPE em <u>https://ppe.sinesp.gov.br/ppe/</u> e logar no sistema. Verificar a **Unidade de Atuação** onde é lotado e confirmar com a identificada no sistema.

|                                         |                         |           |                                               |                                        | Sistemas Ater         |              |                      |
|-----------------------------------------|-------------------------|-----------|-----------------------------------------------|----------------------------------------|-----------------------|--------------|----------------------|
| РРЕ во тсо/вос                          | IP / APF AIAI / AAFAI   | Consultas | Relatórios                                    | Administração                          | Administração Naciona | l Unidade de | Atuação Sobre        |
| Jnidade de Atuação: <b>Delegacia Ge</b> | ral - PI                |           |                                               |                                        |                       |              |                      |
| BO - Por Situação                       |                         | :         | BO - Encamin                                  | hamento e Re                           | cusa                  | :            | во                   |
| 24<br>Em<br>rascunho 6<br>Registrados   | <b>5</b><br>Finalizados |           | <b>15</b><br>Enviados<br>aguardando<br>aceite | O<br>Recebidos<br>aguardando<br>aceite | O<br>Recusados        |              | <b>4</b><br>Aditados |
| BO - Integração CAD                     |                         | ÷         | Pendências D                                  | a Unidade                              |                       | :            |                      |

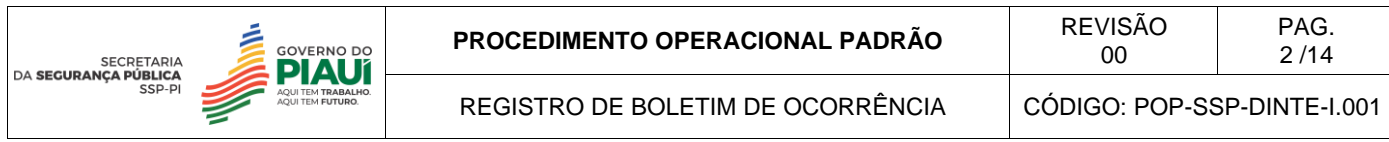

Caso a Unidade precise ser alterada, o servidor deve clicar em Unidade de Atuação e clicar em alterar unidade de atuação.

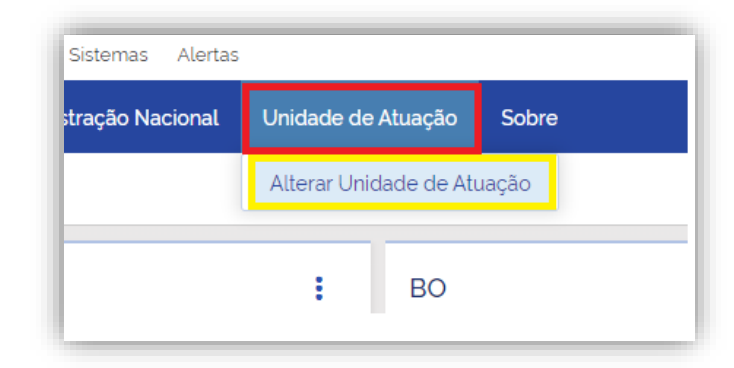

Selecionar a unidade e atualizar unidade de atuação.

| Selecione sua Unidade de Atu | ção                        |  |
|------------------------------|----------------------------|--|
| Unidade de Atuação           | delegacia ge               |  |
| Atualizar Unidado do Atuaçã  | TERESINA - Delegacia Geral |  |

# 5.2. Realizar registro do Boletim de Ocorrência

Posicionar o mouse sobre a sigla BO, sobre a seta lateral e clicar em Registrar BO.

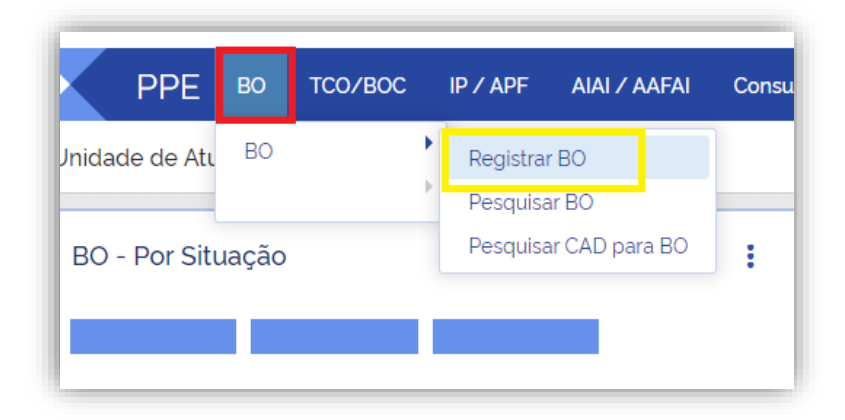

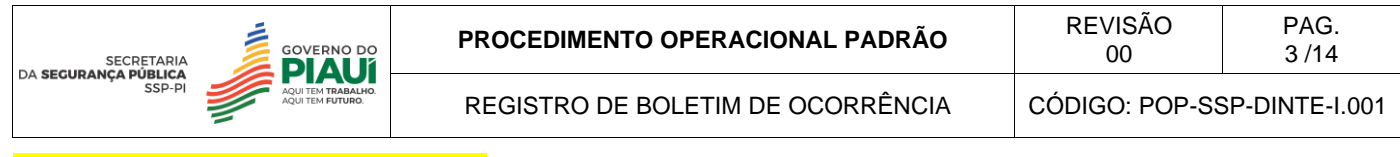

#### 5.2.1. Aba - Dados do Registro:

Inserir as informações exclusivas do registro do BO:

a) Se o registro do BO for em decorrência de requisição ou solicitação externa, recebida através de documento, devem ser preenchidos os campos referentes a:
 documento de origem do boletim de ocorrência.

Os dados a serem inseridos nos campos, devem ser os dados do documento que enseja o registro do Boletim de Ocorrência.

| os do Registro Dados do Fato | Envolvidos Vinculos Objetos Relato/I     | listórico Anexos Peças | Histórico |                        |                                         |                       |
|------------------------------|------------------------------------------|------------------------|-----------|------------------------|-----------------------------------------|-----------------------|
| Registro                     |                                          |                        |           |                        |                                         |                       |
| Número Registro              | -                                        |                        | Data      | e Hora Registro        | 13/05/2024 11:51                        |                       |
| Unidade de Registro          | Delegacia Geral                          |                        | Unid      | ade de Apuração        | Delegacia Geral                         |                       |
| Situação                     | Rascunho                                 |                        | Resp      | oonsável pelo Registro | Henrique Batista Sousa - 021.073.153-29 | - Delegado de Policia |
| Documento de Origem de Oco   | rência                                   |                        |           |                        |                                         |                       |
| Força de Origem do BO        | Polícia Civil                            |                        |           |                        |                                         |                       |
| Tipo Documento Origem        | Selecione um Tipo de Documento de Origen |                        | • 🗶 Núm   | iero de Origem         | Número de Origem                        |                       |
|                              | Selecione um Óraão de Origem             |                        | - 🗶 Data  | de Origem              | dd/mm/aaaa                              | <b>iii</b>            |

**b)** Na situação em que o Registro do BO aconteça com a presença de um comunicante, não serão preenchidos os campos acima.

Em Informação dos Responsáveis, o servidor deverá selecionar o nome do Delegado a quem for subordinado na sua unidade de lotação.

Preencher **Equipe de Atendimento** caso haja diligência por parte dos Policiais Civil até o local do fato, seja para realizar: trabalho em local de crime, cumprimento de mandado de busca e apreensão ou mandado de prisão.

Caso o BO se enquadre em uma das hipóteses de **Restrição de Acesso**, previstos no Art. 11 da Portaria 76/2021/DGPC, o servidor deverá clicar em **Definir Restrição de Acesso**, elencando os policiais que podem ter acesso ao BO sigiloso.

| Delegado *                                                  | Selecione um Delegado | - * |
|-------------------------------------------------------------|-----------------------|-----|
| quipe de Atendimento<br>Houve atendimento no local do fato? |                       |     |
| Restrição de acesso<br>Definir restrição de acesso          |                       |     |

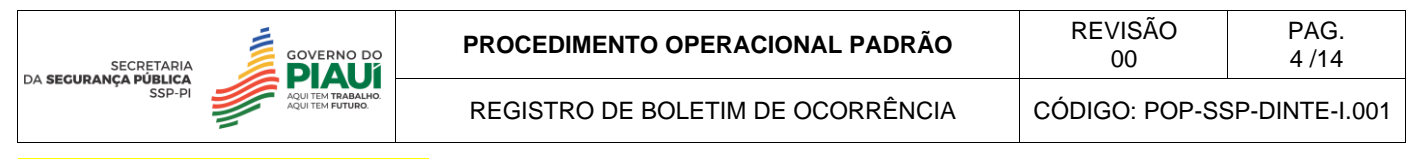

#### 5.2.2. Aba - Dados do Fato:

#### Clicar em + incluir data e local.

| Dados do Registro | Dados do Fato | Envolvidos | Vínculos | Objetos | Relato/Histórico | Anexos | Peças | Histórico |
|-------------------|---------------|------------|----------|---------|------------------|--------|-------|-----------|
|-------------------|---------------|------------|----------|---------|------------------|--------|-------|-----------|

Inserir datas e horas do fato, visando subsidiar uma provável investigação.

| alvar Data e Local    |            |            |            |         |
|-----------------------|------------|------------|------------|---------|
| Data do Fato Início'  | dd/mm/aaaa | iii        | Aproximada |         |
| Hora do Fato Início ' | hh:mm      |            | Aproximada | Período |
| Data do Fato Fim      | dd/mm/aaaa | <b>iii</b> | Aproximada |         |
| Hora do Eato Fim      | hhimm      |            | Aprovimada | Período |

Iniciar o cadastro do local clicando no botão **exibir**, momento em que abrirá uma tela com a exibição do mapa.

| CEP                   | 00000-000 Q Pesquára (ZP         |   |   |
|-----------------------|----------------------------------|---|---|
| Мара                  | Q Luider                         |   |   |
| Latitude/Longitude    | Latitude / Longitude             |   |   |
| Logradouro            | Logradeuro                       |   |   |
| Número                | Número                           |   |   |
| Complemento           | Complemento                      |   |   |
| País'                 | Brask                            | ٠ | × |
| Estado'               | Paul                             | • | × |
| Município'            | Teresina                         | • | ж |
| Bairro'               | Selectore um Bairo.              | • | × |
| Ponto de Referência   | Porto de Referência              |   |   |
| Tipo do Local '       | Seitecione um Tipo do Local. 🔹 🗙 |   |   |
| Descrição do local    | Descriptio do local              |   |   |
| 🎽 Salvar Data e Local | Limpar X Cancelar                |   |   |

No campo **Endereço**, deverá digitar corretamente o endereço, incluindo ao final "**Nome da cidade**, **PI**" para garantir que o endereço encontrado seja o da cidade correta e clicar no botão **Lupa.** 

Após a pesquisa, a imagem do Mapa atualizará para o ponto indicado pelo endereço digitado. O <u>servidor deverá conferir com</u> o comunicante se é de fato o local da ocorrência e clicar no botão **Usar o Endereço e Fechar**.

|        |                               | DRÃO REVISÃO<br>00   | PAG.<br>5 /14 |
|--------|-------------------------------|----------------------|---------------|
| SSP-PI | REGISTRO DE BOLETIM DE OCORRI | ÊNCIA CÓDIGO: POP-SS | P-DINTE-I.001 |

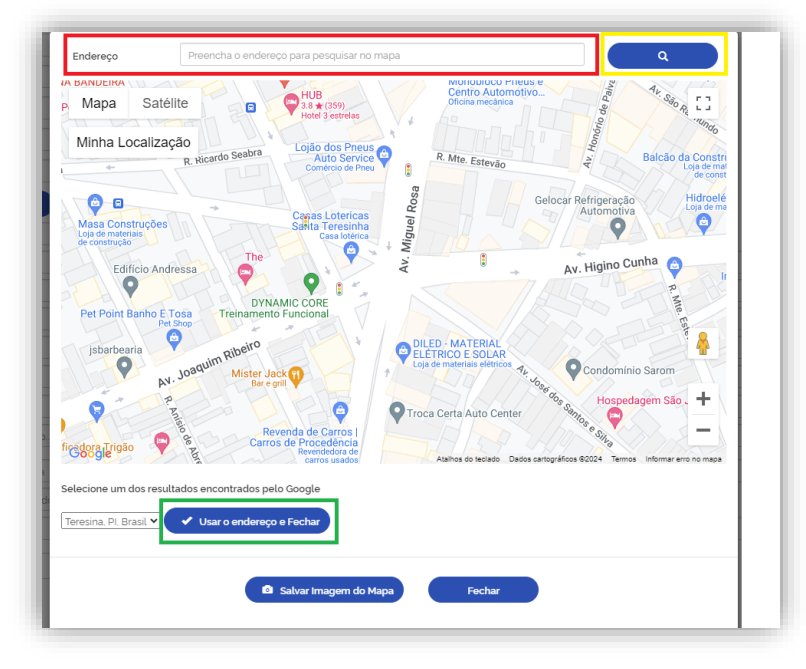

Automaticamente serão preenchidos os campos: CEP, Latitude/Longitude, Logradouro, Número, País, Estado, Município e em alguns casos o Bairro. Deverá conferir os dados preenchidos.

O **Complemento** deve ser preenchido quando houver informações do tipo "apartamento, bloco, nome do condomínio, sala comercial etc.

O **Ponto de referência** deve ser preenchido com informações que ajudem a localizar o endereço que está sendo preenchido, tais como "próximo ao supermercado" ou "próximo à UPA do bairro centro".

O **Tipo do local** deverá mencionar se o fato aconteceu dentro da residência, na calçada, em estabelecimento comercial, etc. Deve-se observar que abrirá um subgrupo onde irá especificar o tipo de local onde ocorreu o fato.

A **Descrição do Local** deverá ser preenchida para características do ambiente como: "residência do portão preto", "residência com uma arvore na frente", "rua sem saída".

| CEP                   | Q. Pesquikar CEP                | _   |
|-----------------------|---------------------------------|-----|
| Мара                  | Q Table                         |     |
| Latitude/Longitude    | -6072252 / 42703670             |     |
| Logradouro            | Av Prei Serafin                 |     |
| Número                | Nameo                           |     |
| Complemento           | Complemento                     |     |
| Pais'                 | Brak                            | • x |
| Estado'               | Paul                            | • х |
| Municipio'            | (Teresina                       | • x |
| Bairro'               | Selectore um Bairro.            | • × |
| Ponto de Referência   | Ponto de Referência             |     |
| Tipo do Local '       | Selectore um Tipo do Local. • X |     |
| Descrição do local    | Descripto do local              |     |
| 🗎 Salvar Data e Local | Lingur K Cancelar               |     |

Ao final, clicar no botão Salvar Data e Local.

Confirmar o endereço conforme a barra resumida.

| SECRETARIA                     | GOVERNO DO                             | PROCEDIMENTO OPERACIONAL PADRÃO   | REVISÃO<br>00  | PAG.<br>6 /14  |
|--------------------------------|----------------------------------------|-----------------------------------|----------------|----------------|
| DA SEGURANÇA PUBLICA<br>SSP-PI | AQUI TEM TRABALHO.<br>AQUI TEM FUTURO. | REGISTRO DE BOLETIM DE OCORRÊNCIA | CÓDIGO: POP-SS | SP-DINTE-I.001 |
|                                |                                        |                                   |                |                |

| idos do Registro Dados do Fato Envolv | idos Vinculos Objetos Relato/Histórico | Anexos Peças Histórico |                                      |                           |          |
|---------------------------------------|----------------------------------------|------------------------|--------------------------------------|---------------------------|----------|
| Data(s) e Local(is) do Fato           |                                        |                        |                                      |                           |          |
| Data/Hora Inicio                      | Data/Hora Fim                          |                        | Logradouro / N' / Bairro             | Município / UF            | Ações    |
| 07/05/2024 - 10:00                    | Data/Hora não informada                |                        | Av Frei Serafim/Não informado/Centro | Teresina/PI               | / ×      |
| 1 - 1 de 1 itens                      |                                        |                        |                                      | 10 👻 itens por página 🤘 🖣 | 1 /1 🕨 📕 |
| + Incluir Data e Local                |                                        |                        |                                      |                           |          |
|                                       |                                        |                        |                                      |                           |          |
|                                       |                                        |                        |                                      |                           |          |
|                                       |                                        |                        |                                      |                           |          |
|                                       |                                        |                        |                                      |                           |          |

Há a possibilidade de inserir novo Local e Data, se for o caso, clicando no botão + incluir data e local.

Seguir para a Aba - Natureza do Fato.

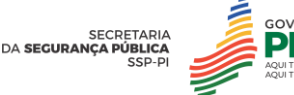

# <u>5.2.3. Aba - Natureza do Fato</u>

Clicar no Botão + Incluir Natureza e preencher os campos:

Tipo de natureza: sendo crime, selecionar o tipo de natureza típica. Sendo fato não criminal, clicar no tipo de natureza atípica.

**Natureza:** Identificará a natureza do fato (de qual crime se trata). Digitando na barra as três primeiras letras do nome da natureza e selecionando a opção desejada, o sistema preencherá automaticamente o campo **grupo**.

Violência doméstica contra a mulher: deverá marcar se houve violência contra a mulher no contexto familiar.

**Fato ocorrido em evento:** Se o fato ocorreu em algum evento tipo: festa, feira, festejo, etc.; deverá marcar a opção e será exibida um campo para digitar o nome/descrição do evento.

**Meio empregado:** deverá marcar qual o objeto utilizado para o cometimento daquele crime, mesmo que o objeto não seja apreendido. Não havendo objeto utilizado para o cometimento do crime, deverá marcar a opção **não houve**.

**Observação:** Se o crime tiver a possibilidade de ser tentado, o sistema apresentará uma opção para o servidor marcar que o **crime foi tentado**.

| Natureza(s) do Fato                  |                                                                                                    |     |     |
|--------------------------------------|----------------------------------------------------------------------------------------------------|-----|-----|
| Salvar Natureza                      |                                                                                                    |     |     |
| Tipo de Natureza                     | Tpica Atpica                                                                                       |     |     |
| Grupo                                | Selecione um Grupo .                                                                               | • > | ж   |
| Natureza'                            | Selecore una Natureza. 🔹 🗶 Estèr Detalhes                                                          |     | - 1 |
| Violência Doméstica Contra a Mulher* | ⊖Sim ⊖Não                                                                                          |     |     |
| Fato ocorrido em Evento              |                                                                                                    |     | - 1 |
| Meio Empregado'                      | Não Houve 🗌 Arma 🗧 Arma de Fogo 🔹 Documentos 📄 Explosivo 📄 Objeto Contundente 📄 Outrola) 🦳 Veiculo |     | - 1 |
| H Salvar Natureza                    | Limpar X Cancelar                                                                                  |     | - 1 |
|                                      |                                                                                                    |     | - 1 |
|                                      |                                                                                                    |     | - 1 |

Ao final, clicar no botão Salvar Natureza.

**O servidor deverá selecionar a unidade de apuração.** O sistema automaticamente preencherá a unidade que você está logado, mas o servidor poderá selecionar outra unidade para enviar esse boletim de ocorrência.

| Informações do Fato |                            |     | ٦ |
|---------------------|----------------------------|-----|---|
| Motivação           | Selecione uma Motivação    | × X |   |
| Unidade de Apuração | TERESINA - Delegacia Geral | - X |   |
|                     |                            |     |   |
|                     |                            |     |   |

Seguir para a Aba - Envolvidos.

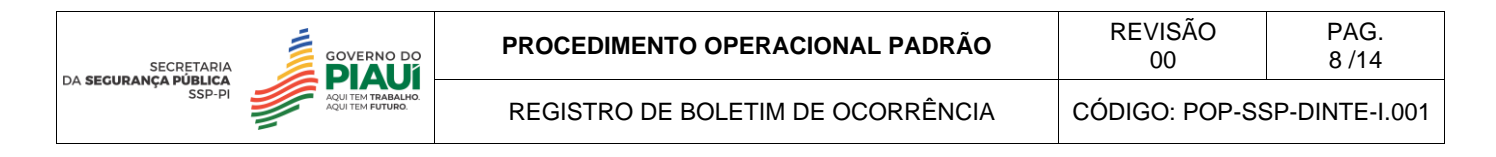

#### <u>5.2.4. Aba - Envolvidos</u>

O servidor deverá cadastrar todos os indivíduos envolvidos com o fato, clicando em + Incluir Envolvido.

Selecionar o tipo de pessoa envolvida com o fato: se Pessoa física ou Pessoa Jurídica.

| Dados do Registro | Dados do Fato | Envolvidos   | Vinculos       | Objetos    | Relato/Histórico | Anexos | Peças | Histórico |
|-------------------|---------------|--------------|----------------|------------|------------------|--------|-------|-----------|
|                   |               |              |                |            |                  |        |       |           |
| Salvar Envolvido  | Pe            | issoa Física | Pessoa Jurídic | ·a         |                  |        |       |           |
| Tipo de Pessoa    | Pe            | SSOA FISICA  | Pessoa Juridic | a          |                  |        |       |           |
| 💾 Salvar Env      | rolvido       | S Limpar     |                | X Cancelar |                  |        |       |           |
|                   |               |              |                |            |                  |        |       |           |
|                   |               |              |                |            |                  |        |       |           |
|                   |               |              |                |            |                  |        |       |           |

Marcar a **participação** do envolvido de acordo com o fato apresentado: seja vítima, comunicante, suposto autor/infrator, advogado, etc.

Pode marcar mais de um envolvimento, por exemplo como: vítima e comunicante.

| Participações* 🕄    |                  |                        |            |            |  |
|---------------------|------------------|------------------------|------------|------------|--|
| Vitima              | Comunicante      | Suposto Autor/infrator | Testemunha | Condutor   |  |
| Advogado            | Defensor Público | Promotor de Justiça    | Tradutor   | Intérprete |  |
| Conselheiro tutelar | Preposto         | Representante Legal    | Procurador | Envolvido  |  |
| Sem Participação    |                  |                        |            |            |  |
|                     |                  |                        |            |            |  |
|                     |                  |                        |            |            |  |
|                     |                  |                        |            |            |  |
|                     |                  |                        |            |            |  |
|                     |                  |                        |            |            |  |
|                     |                  |                        |            |            |  |

Para individualização da característica, marcar a opção:

**Desconhecido:** quando a pessoa que está comunicando não tem dados daquele envolvido, mas apenas algumas características.

Integrante de facção criminosa: quando houver a informação que o envolvido pertence a facção criminosa.

É turista: quando o envolvido está a passeio.

| SECRETARIA                     | GOVERNO DO                             | PROCEDIMENTO OPERACIONAL PADRÃO   | REVISÃO<br>00 | PAG.<br>9 /14  |
|--------------------------------|----------------------------------------|-----------------------------------|---------------|----------------|
| DA SEGURANÇA PUBLICA<br>SSP-PI | AQUI TEM TRABALHO.<br>AQUI TEM FUTURO. | REGISTRO DE BOLETIM DE OCORRÊNCIA | CÓDIGO: POP-S | SP-DINTE-I.001 |
|                                |                                        |                                   |               |                |
|                                | - Dados Pessoais                       | _                                 |               |                |
|                                | Integrante de Facção<br>Criminosa      |                                   |               |                |
|                                | Pessoa Ausente                         |                                   |               |                |
|                                | É Turieta                              |                                   |               |                |

Clicar no botão Pesquisar envolvido, para acessar a tela abaixo.

Nome Completo

CPF

Nome Completo

Deverá preencher dados como: nome, nome da mãe ou do pai, CPF, CNH ou RG e clicar no botão "Consulta Geral" para pesquisar em todas as bases de dados disponíveis.

Q Pesquisar Env

| Nome 🟮            | Utilize "' como coringa. Exemplo: "Silva, "Maria"                              |
|-------------------|--------------------------------------------------------------------------------|
|                   | Pesquisar nome foneticamente 9                                                 |
| Filiação 1        | Utilize "'como coringa, Exemplo: 'Silva, 'Maria'                               |
| CPF               | 000.000.000-00                                                                 |
| CNH 🕄             | 000000000                                                                      |
| RG 🟮              | 00000000                                                                       |
| Q Consulta Geral  | Q Consulta na base do PPE Q Consulta Integração Q Consulta BNMP Q Consulta CNH |
| Q Consulta Receit |                                                                                |

A pesquisa mostrará o resultado das várias bases de dados, devendo o servidor realizar a conferência clicando na **"lupa**" e escolher a base de dados que possui **o maior número de informações**, clicando no ícone de **copiar**.

**ATENÇÃO:** O sistema irá preencher automaticamente as informações do envolvido. No entanto, deve o servidor complementar e/ou atualizar os dados que não foram preenchidos automaticamente, **mesmo que não possua obrigatoriedade pelo sistema**.

| SECRETARIA |                                |            | PROCEDIN         | IENTO O   | PERACION     | AL PADRÃO | RE         | ∕ISÃO<br>00 | PAG.<br>10 /14 |
|------------|--------------------------------|------------|------------------|-----------|--------------|-----------|------------|-------------|----------------|
| SSP-PI     | AQUITEM TRABA<br>AQUITEM FUTUR | LHO.<br>D. | REGISTRO         | D DE BOI  | ETIM DE O    | CORRÊNCIA | CÓDIG      | O: POP-S    | SP-DINTE-I.001 |
|            |                                |            |                  |           |              |           |            | _           |                |
|            | Receita (3000)                 | PPe (497)  | Integração (262) | BNMP (27) | <b>≜</b> СИН |           |            |             |                |
|            | CPF                            | Nome       |                  |           | Filiação 1   |           | Nascimento | Ações       |                |
|            | 33                             | FRANCIS    | CO DAS CHAGAS    |           | FRANCISCA    |           | 11/09/1950 | વ 😢         |                |
|            | -41                            | FRANCIS    | CO DAS CHAGAS    |           | FILOMENA     |           | 07/07/1942 | Q 💼         |                |
|            | -51                            | FRANCIS    | CO DAS CHAGAS    |           | EDITE        |           | 23/03/1951 | Q 💼         |                |
|            | -20                            | FRANCIS    | CO DAS CHAGAS    |           | VIRGINIA -   |           | 05/01/1960 | Q 🔒         |                |
|            | -53                            | FRANCIS    | CO DAS CHAGAS    |           | FRANCISCA    |           | 11/04/1929 | Q 💼         |                |
|            | -81                            | FRANCIS    | CO DAS CHAGAS    |           | MARIA        |           | 09/03/1961 | ۹ 🗈         |                |
|            | -08                            | FRANCIS    | CA DAS CHAGAS    |           | MARIA        |           | 15/10/1973 | Q 🔒         |                |
|            | -28                            | FRANCIS    | CO DAS CHAGAS    |           | SEVERINA     |           | 23/04/1951 | Q 💼         |                |
|            | -84                            | FRANCIS    | CO DAS CHAGAS    |           | LEOPOLDINA   |           | 13/08/1951 | ۹ 🔹         |                |

O sistema apresenta o endereço cadastrado, mas cabe ao servidor confirmar se o mesmo está correto. Havendo mudança de endereço, o servidor deverá clicar no botão + adicionar endereço e incluir o novo endereço.

**ATENÇÃO:** Nunca deverá o servidor editar ou excluir endereço, mas sempre adicionar caso seja necessário.

Em **contatos**, deverá escolher o tipo de contato que cadastrar, buscando identificar ao menos dois (02) meios.

Se o envolvido autorizar, marcar a **Autorização** de utilização de meios de mensagens para envio de informações.

| Desidential          | Logradouro / N° / Bairro    | Municipio / UF            | Ações |
|----------------------|-----------------------------|---------------------------|-------|
| reasidencial         | ACTINGS BEFEIN/ TS/ CERTING | насајални                 |       |
| 1 - 1 de 1 itens     |                             | 10 👻 itens por página 🤘 🖣 |       |
| + Adicionar Endereço | ]                           |                           |       |
| Contatos / Redes So  | lais                        |                           |       |
| Contato/Rede Social  | Informações                 |                           | Ações |
| Colorino             |                             |                           |       |

Caso o envolvido possua filhos, deverá o servidor incluí-los clicando no botão + adicionar filho.

Clicar no botão "+ adicionar identificação visual" para preencher informações como: tatuagem, cicatriz, deficiência, altura, peso etc.

Ao final, clicar em salvar envolvido.

**ATENÇÃO:** o servidor deverá realizar esse passo a passo para cada envolvido, incluindo as informações que foram orientadas bem como as que tiver acesso no momento da confecção do boletim de ocorrência.

| SECRETARIA                     | GOVERNO DO                             | PROCEDIMENTO OPERACIONAL PADRÃO   | REVISÃO<br>00 | PAG.<br>11 /14 |
|--------------------------------|----------------------------------------|-----------------------------------|---------------|----------------|
| DA SEGURANÇA PUBLICA<br>SSP-PI | AQUI TEM TRABALHO.<br>AQUI TEM FUTURO. | REGISTRO DE BOLETIM DE OCORRÊNCIA | CÓDIGO: POP-S | SP-DINTE-I.001 |
|                                |                                        |                                   |               |                |
|                                |                                        | - Filho                           |               |                |
|                                |                                        | + Adicionar Filho                 |               |                |
|                                |                                        | - Identificações Visuais          |               |                |
|                                |                                        | + Adicionar Identificação Visual  |               |                |

#### Seguir para a Aba - Vínculos.

#### 5.2.5. Aba – Vínculos

Selecionar nas caixas ao lado das naturezas para informar a participação de cada envolvido com o fato.

No exemplo abaixo percebemos que Carlos é comunicante do crime de homicídio simples. Também é vítima e comunicante dos crimes de tentativa de homicídio simples e ameaça.

|                                                                                                    | los do Registro Dados do    | Fato Envolvidos        | Vínculos Objetos          | Relato/Histórico | Anexos | Peças | Histórico            |  |
|----------------------------------------------------------------------------------------------------|-----------------------------|------------------------|---------------------------|------------------|--------|-------|----------------------|--|
| Carlos (Comunicante Vitima) (Vinculado)  Natureza(s) da Ocorrência Envolvimento(s)  1 HOMICÍDIO SIMPLES (ART 121 CAPUT DO CPB) Comunicante Vitima  1 TENTATIVA DE HOMICÍDIO SIMPLES (ART 121 CAPUT DO CPB)  57. AMEAÇA (ART 147 DO CPB) Vitima                                                                                            | ncular Envolvido(s) à(s) Na | tureza(s)              |                           |                  |        |       |                      |  |
| Naturezals) da Ocorrência         Envolvimento(s)           1 HOMICÍDIO SIMPLES (ART 121 CAPUT DO CPB)         Image: Comunicante Image: Vitima           1 TENTATIVA DE HOMICÍDIO SIMPLES (ART 121 CAPUT DO CPB)         Image: Comunicante Image: Vitima           57. AMEAÇA (ART 147 DO CPB)         Image: Comunicante Image: Vitima | <u>- Carlos</u>             | <u>(Comur</u>          | nicante, Vítima) (Vincula | <u>do)</u>       |        |       |                      |  |
| 1 HOMICÍDIO SIMPLES (ART 121 CAPUT DO CPB)     Comunicante     Vítima       1 TENTATIVA DE HOMICÍDIO SIMPLES (ART 121 CAPUT DO CPB)     Comunicante Vítima       57. AMEAÇA (ART 147 DO CPB)     Comunicante Vítima                                                                                                    | Natureza(s) da Ocorrência   |                        |                           |                  |        |       | Envolvimento(s)      |  |
| 1 TENTATIVA DE HOMICÍDIO SIMPLES (ART. 121 CAPUT DO CPB)                                                                                                    | 1: HOMICÍDIO SIMPLES (ART.  | 121 CAPUT DO CPB)      |                           | _                |        |       | Comunicante Vitima   |  |
| 57: AMEAÇA (ART. 147 DO CPB) 🗸 Comunicante 🗸 Vitima                                                                                                    | 1: TENTATIVA DE HOMICÍDIO   | SIMPLES (ART. 121 CAPU | T DO CPB)                 |                  |        |       | Comunicante 🗸 Vitima |  |
|                                                                                                    | 57: AMEAÇA (ART. 147 DO CP  | B)                     |                           |                  |        |       | Comunicante Vitima   |  |
|                                                                                                    |                             |                        |                           |                  |        |       |                      |  |
|                                                                                                    |                             |                        |                           |                  |        |       |                      |  |

#### Seguir para a Aba Objetos.

#### <u> 5.2.6. Aba – Objetos</u>

Deverá realizar o cadastro de todos os objetos envolvidos naquele fato (mesmo que não esteja apreendido).

No campo **objeto** deverá selecionar o mesmo a ser cadastrado, incluindo a descrição.

| Dados do Registro Dados do Fato El | webvidos Vinculos Objetos Relato/Histórico Anexos Paças Histórico |     |
|------------------------------------|-------------------------------------------------------------------|-----|
| Salvar Objeto<br>Objeto            | Selecione um Objeto.                                              | • x |
| Descrição                          | Descripto                                                         |     |
| Data de Cadastro                   | 14/05/2024                                                        |     |

Selecionando o objeto a ser preenchido, o sistema abrirá o campo **dados exclusivos** para preencher o **máximo de informações que possuir daquele objeto**.

| SECRETARIA | GOVERNO DO                           | PROCEDIMENTO OPERACIONAL PADRÃO   | REVISÃO<br>00  | PAG.<br>12 /14 |
|------------|--------------------------------------|-----------------------------------|----------------|----------------|
| SSP-PI     | AQUITEM TRABALHO.<br>AQUITEM FUTURO. | REGISTRO DE BOLETIM DE OCORRÊNCIA | CÓDIGO: POP-SS | SP-DINTE-I.001 |

Após o preenchimento, deverá sempre o servidor clicar em **consultar vínculo**, para verificar se existe algum BO ou Procedimento Policial envolvendo aquele objeto. Se houver, deve necessariamente vincular o objeto ao BO ou procedimento.

| - Dados Exclusivo | s: Celulares |
|-------------------|--------------|
| IMEI              | 364136-      |
| IMEI 2            |              |
| IMEI 3            |              |
| IMEI 4            |              |
| Marca             | Marca        |
| Modelo            | Modelo       |
| Cor               | Cor          |

Informar o **Grupo de medidas**, ou seja: unidade, massa, volume a que pertence o objetivo. Informar as quantidades de objetos que está preenchendo. No exemplo abaixo, o objeto cadastrado possui uma (01) unidade.

Informar ainda a relação do objeto com os envolvidos em **gestão de vínculos**, conforme exemplo abaixo, em que Carlos é o proprietário do objeto.

| - Grupos de Medidas                            |            |  |  |              |                   |              |          |     |
|------------------------------------------------|------------|--|--|--------------|-------------------|--------------|----------|-----|
| Grupo de Medidas                               | Unidade    |  |  |              |                   |              |          | • × |
| Unidade                                        | 1          |  |  |              |                   |              |          |     |
| - Gestão de Vínculos                           |            |  |  |              |                   |              |          |     |
| Escolha pelo menos um vinculo '                |            |  |  |              |                   |              |          |     |
| Envolvidos                                     |            |  |  | Proprietário | Depositário       | Possuidor    | Exibidor |     |
| Desconhecido 1 (Suposto Autor/infrator)        |            |  |  |              |                   |              |          |     |
| Carlos Andreik Pereira dos Santos (Comunicante | a, Vitima) |  |  | <b>~</b>     |                   |              |          |     |
| FLAVIO HENRIQUE NOGUEIRA LUZ (Vitima)          |            |  |  |              |                   |              |          |     |
| 1 - 3 de 3 itens                               |            |  |  |              | 10 Y itens por pi | .gina I¶ ◀ [ | 1 /1 ►   | M   |

Identificar no campo **localização** onde o objeto encontra-se naquele momento. Quando não souber a localização do objeto, deve marcar a opção **desconhecido.** 

Selecionar a **situação atual** do objeto em meio ao fato, a exemplo: roubado, apreendido, etc. **Atenção:** Como há a necessidade de se ter um histórico de movimentações do objeto, o campo poderá constar mais de uma opção marcada conforme a cronologia dos fatos.

Caso possua foto do objeto detalhado, clicar em Incluir foto.

| Atingido/Danificado Carga Destruído Entregue Envolvido Dixtraviado Meio Empregado Recuperado Rutado Roubado |
|----------------------------------------------------------------------------------------------------|
|                                                                                                    |
| × Cancolar                                                                                                  |
|                                                                                                    |

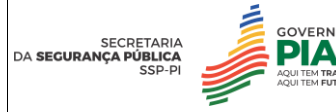

Ao final, clicar no botão salvar e Seguir para a Aba - Relato.

### 5.2.7. Aba – Relato

Inserir relato/histórico com a narração dos fatos, se fazendo constar o maior número de informações possíveis.

É orientado que se clique em **Salvamento automático** para que as informações sejam salvas automaticamente em caso de: falta de energia, de internet ou qualquer outro motivo que impossibilite a conclusão do BO.

Concluindo o relato do fato, deve o servidor clicar em registrar BO.

| Fonte + Taman | ho - B I U | <del>s</del> :: :: |              | Ω |   |
|---------------|------------|--------------------|--------------|---|---|
| 1 1 1 1       |            |                    | Código-Fonte |   | * |
|               |            |                    |              |   |   |
|               |            |                    |              |   |   |
|               |            |                    |              |   |   |
|               |            |                    |              |   |   |
|               |            |                    |              |   |   |
|               |            |                    |              |   |   |
|               |            |                    |              |   |   |
|               |            |                    |              |   |   |
|               |            |                    |              |   |   |
|               |            |                    |              |   |   |
|               |            |                    |              |   |   |
|               |            |                    |              |   | - |
|               |            |                    |              |   |   |
|               |            |                    |              |   |   |

Seguir para a Aba – Anexo.

#### <u> 5.2.8. Aba – Anexos</u>

Havendo necessidade de incluir algum documento externo como: ofício, documento pessoal de envolvidos, imagem com print de conversas, áudio, vídeo, etc; relacionados ao fato, deve após registrar o BO, avançar para a **Aba - Anexos** e clicar em **+ adicionar anexo**.

| Dados do Registro | Dados do Fato | Envolvidos | Vínculos | Objetos | Relato/Histórico | Anexos | Peças | Histórico |
|-------------------|---------------|------------|----------|---------|------------------|--------|-------|-----------|
| Anexos Externos   |               |            |          |         |                  |        |       |           |
| + Adicionar Ane   | ехо           |            |          |         |                  |        |       |           |
|                   |               |            |          |         |                  |        |       |           |

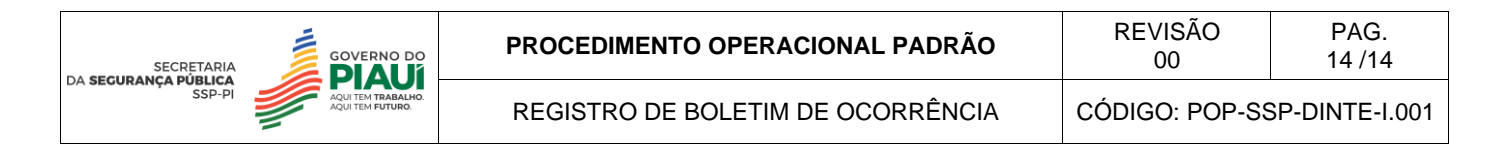

Preencher na **descrição** o tipo de documento que está inserindo no sistema, a exemplo: RG da vítima, Ofício do MP, etc.

Identificar o formato do arquivo em tipo do arquivo.

Clicar em **selecionar arquivo**, identificar o mesmo no computador e clicar em **salvar**.

| Descrição"       |                                                         |   |
|------------------|---------------------------------------------------------|---|
| Tipo do Arquivo' | │Imagem │Documento │Áudio │Vídeo                        |   |
| Arquivo*         | Selecionar Arquivo_ Selecione ou arraste o arquivo aqui | 0 |